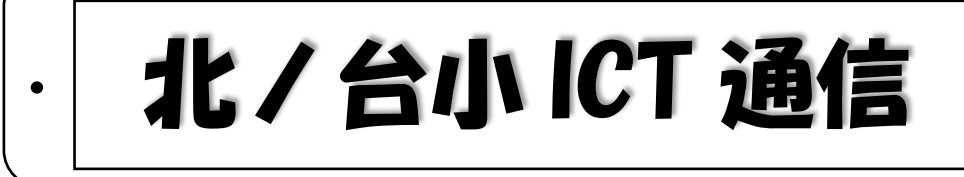

調布市立北ノ台小学校 情報教育担当 令和3年8月26日 No.4

(②自分の G Suite ID を入力)

## Google Meet への入り方!

人によって、②・③・⑥・⑦の画面が出てくることがあります。出てこない場合は、そのまま先の画面に進 んでください。

## ①「Classroom」を開く

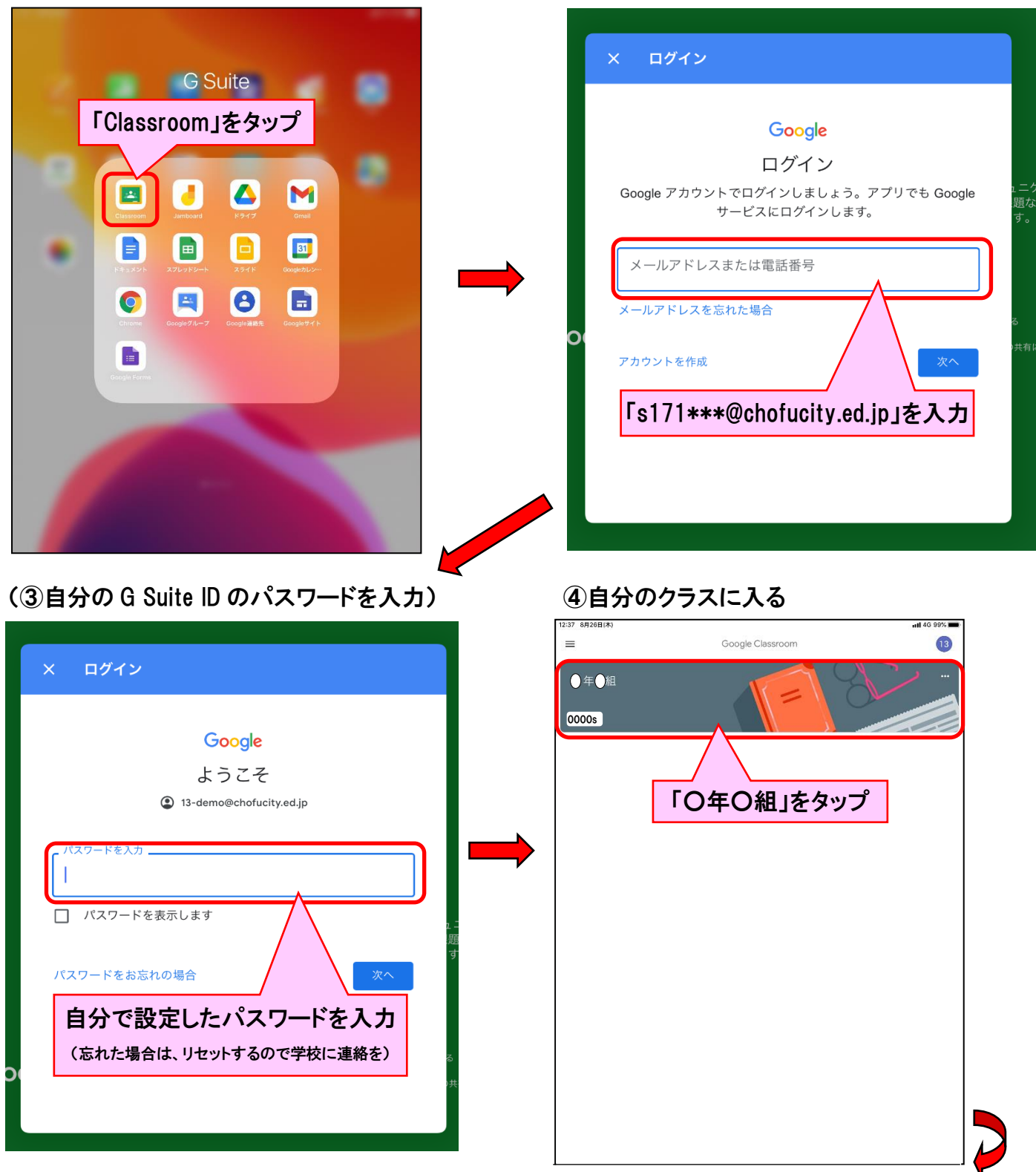

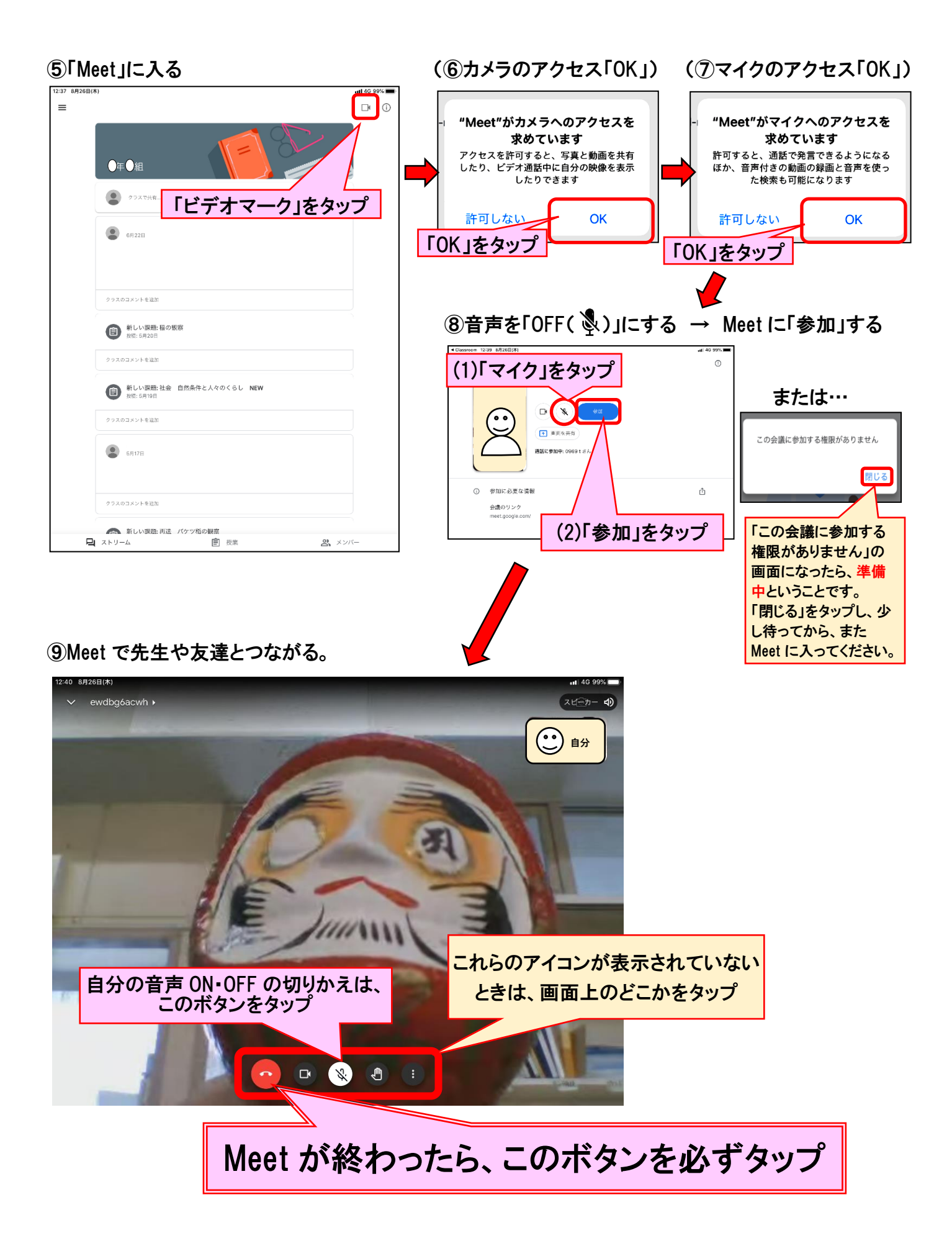